# I/O CARD QUICK START GUIDE

## For FRB-200U/FRe-200

English/Apr. 2015/Version 1.0

# **Check the Supplied Items**

#### The shipping package includes the following items:

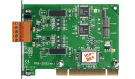

One FRB-200U/FRe-200 Series Card

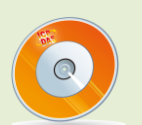

One Software Utility DVD (V3.5 or later)

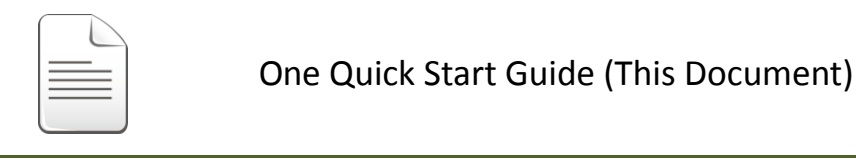

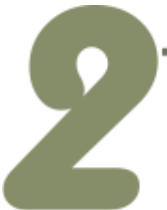

# **Installing Windows Driver**

The FRB Series card driver supports Windows 98/NT/2K and 32/64-bit Windows XP/2003/7/2008/8. The driver installation package for FRB Series cards can be found on the companion CD-ROM, or can be obtained from the ICP DAS FTP web site. The driver is located at:

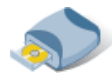

CD: \NAPDOS\FR\_Net\FR\_PCI\_Card\DLL\_OCX\Drvier\

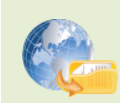

http://ftp.icpdas.com/pub/cd/8000cd/napdos/fr net/fr pci card/dll ocx/driver/

Please follow the following steps to setup software:

Step 1: Double click the
 "FRB\_Win\_steup\_xxx.exe" to setup it.

Step 2: When the Setup Wizard screen is displayed, click the "<u>Next>"</u> button.

**Step 3:** Select the folder where the drivers are to install. The **default path is** 

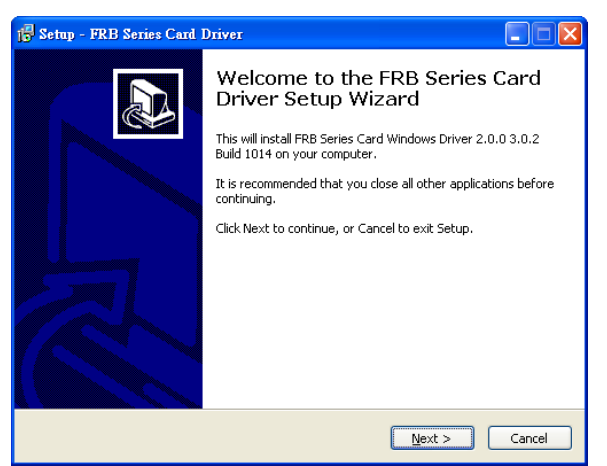

C:\DAQPro\FRB. But if you wish to install the drivers to a different location , click the "Browse..." button and select the relevant folder and then click the "Next>" button.

**Step 4:** Click the **"Install>"** button on the "Ready to Install" window.

**Step 5:** Select **"No, I will restart my computer later"** and then click the **"<u>F</u>inish"** button.

### **Installing Hardware on PC**

- Step 1: Shut down and power off the computer.
- **Step 2:** Remove all the covers from the computer.
- Step 3: Select an unused PCI/PCI Express slot.
- Step 4: Carefully insert the FRB Series card into the PCI/PCI Express slot and secure the board in place.

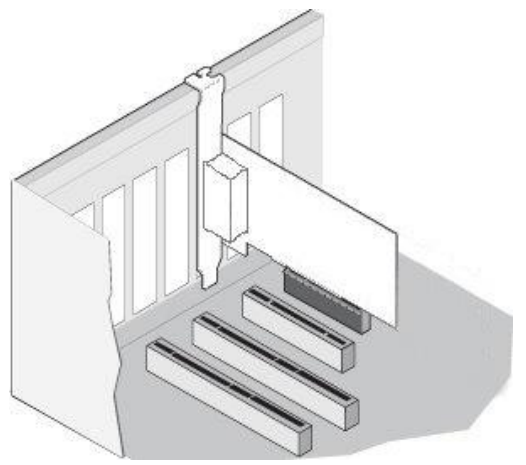

- **Step 5:** Replace the covers on the computer.
- **Step 6:** Reconnect the power supply and power on the computer.
- **Step 7:** Once the computer reboots, follow any messages that may be displayed to complete the Plug and Play installation procedure.
- **Step 8:** Open the **"Device Manager"** in the Control Panel and verify that the FRB Series card is listed correctly, as illustrated below.

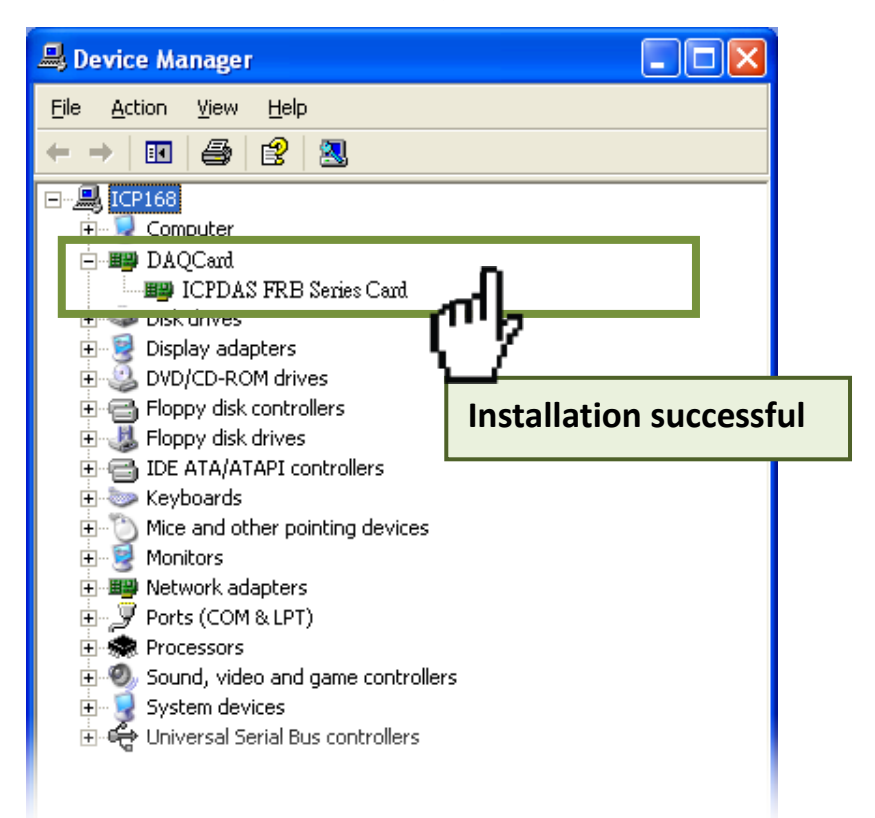

### **Board Layout**

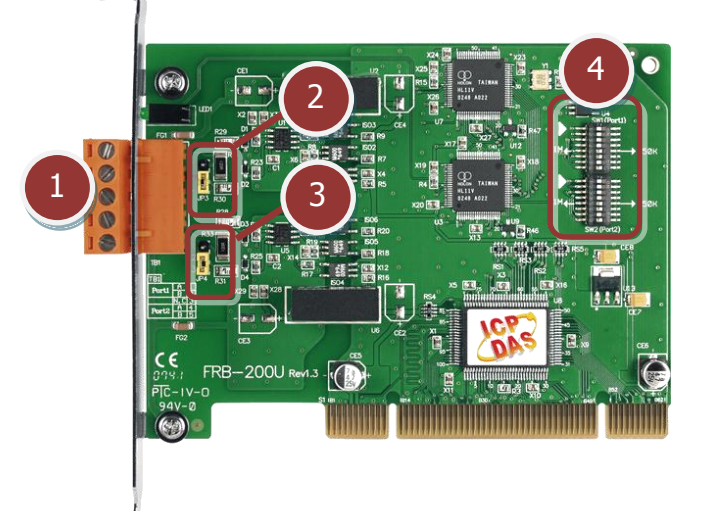

- TB1: Communication Connector (See Chapter 5 Pin Assignments)
- **2** JP3: Terminating Resistors for Port 0
- **3** JP4: Terminating Resistors for Port 1
- SW1, SW2: CLK/Node Setting (SW1 and SW2 are designed for feature extension, so do not change the default setting.)

### Pin Assignments

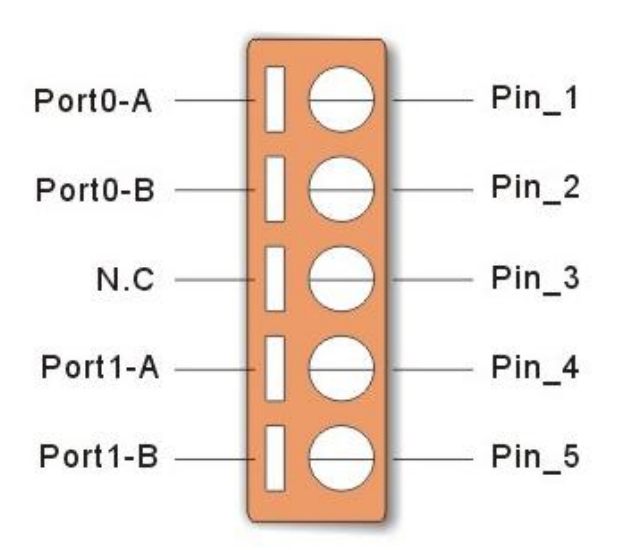

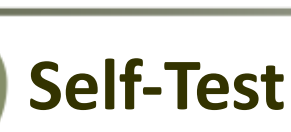

#### Prepare for device:

- ☑ FR-2053iT Series (16-channel Isolated DI Module, optional)
- FR-2057iT Series (16-channel Isolated DO Module, optional)
- ☑ External Power Supply Device. (e.g. DP-665, optional)

#### Self-test wiring as follows:

- Step 1: Connect the DO0 to DO15 (Pin 1 to Pin 16) on the FR-2057iT to DI0 to

   DI15 (Pin 1 to Pin 16) on the FR-2053iT.
- Step 2: Connect the <u>DO.GND(Pin 17)</u> on the FR-2057iT to <u>N/A (Pin 17)</u> on the <u>FR-2053iT</u>.
- Step 3: Connect the DO.PWR(Pin 19) on the FR-2057iT to DI.COM (Pin 19) on the FR-2053iT.

FR-2057iT

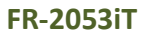

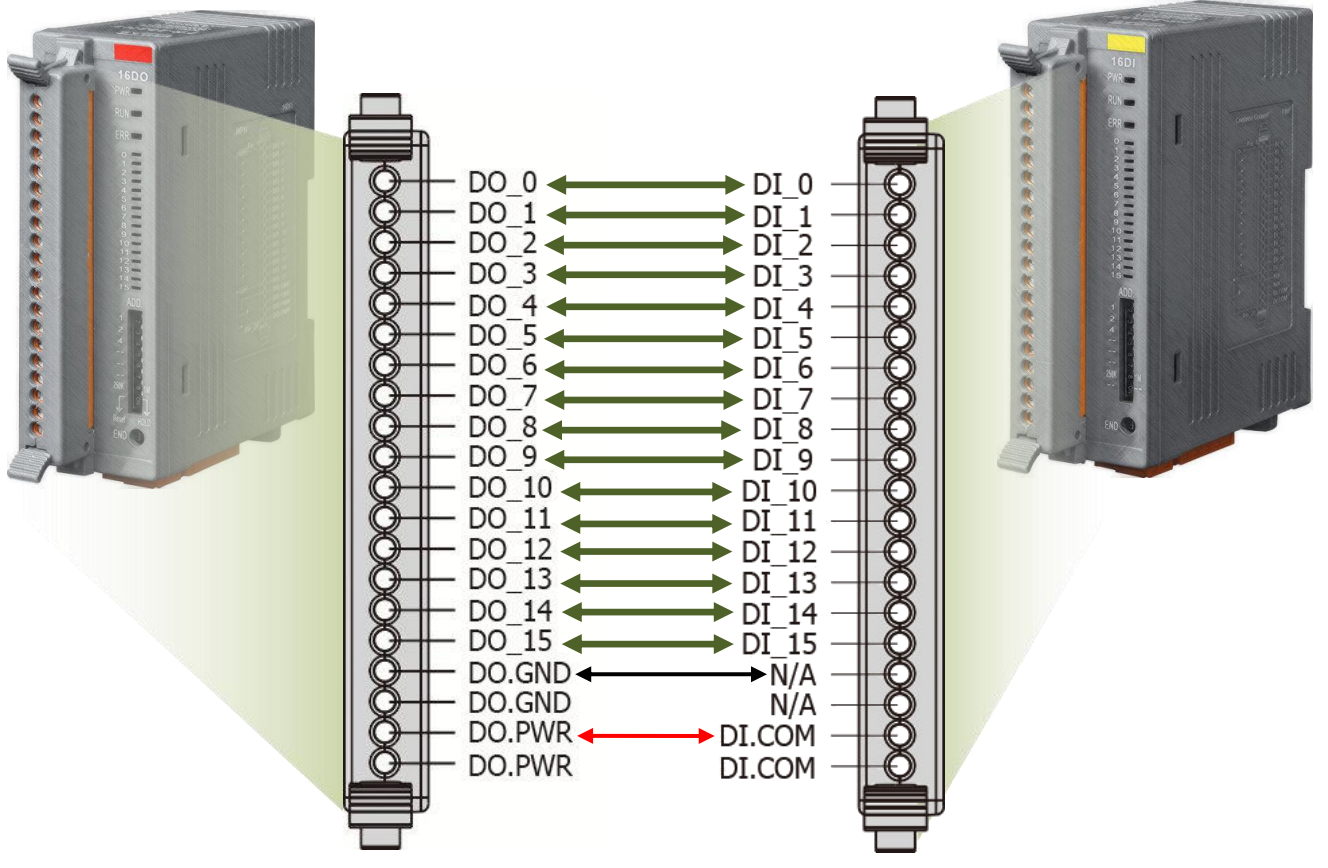

# FRB-200U/FRe-200 Series Card Quick Start GuideICP DAS CO., LTDWebSite: http://www.icpdas.com.twE-Mail: service@icpdas.com, service.icpdas@gmail.com

#### Step 4: Connect the <u>PortO-A on the FRB-200U/FRe-200</u> to the F<u>Rnet-A on the</u> <u>FR-2053iT and FB-2057iT</u>.

Step 5: Connect the <u>PortO-B</u> on the FRB-200U/FRe-200 to the <u>FRnet-B</u> on the <u>FR-2053iT and FB-2057iT</u>.

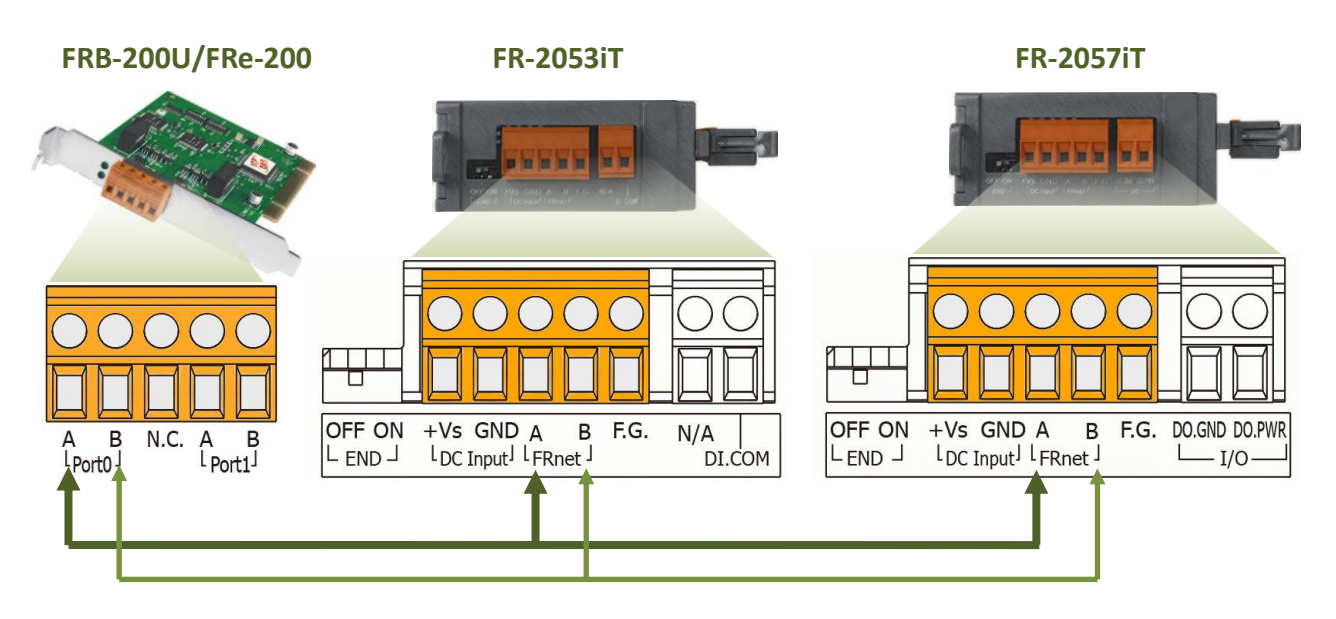

Step 6: Connect the DO.PWR/+Vs pins on the FR-2057iT and +Vs pin on the

#### FR-2053iT to the External Power Supply (+24 V).

Step 7: Connect the DO.GND/GND pins on the FR-2057iT and GND pin on the

FR-2053iT to the GND pin on the Power Supply.

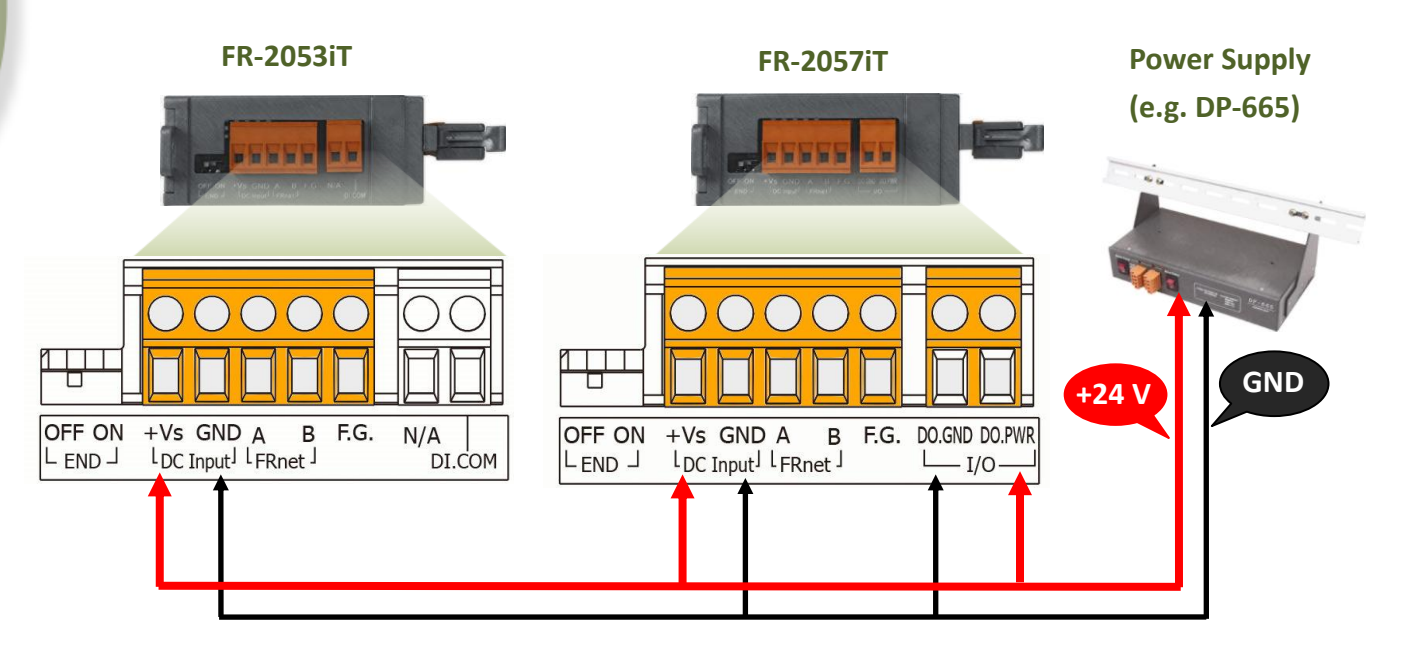

h

#### The DIO sample program is located in:

The sample programs for FRB-200U/FRe-200 card can be found in the following:

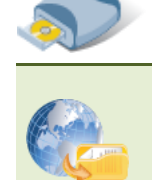

CD:\\ NAPDOS\FR-Net\FR\_PCI\_Card\DLL\_OCX\Demo\

http://ftp.icpdas.com/pub/cd/8000cd/napdos/fr net/fr pci card/dll \_\_\_\_\_ocx/demo/

#### The following sample program is written in VB.

Step 1: Double click the "Demo2.exe" to execute the DIO sample program from

the ...\DLL\_VB6\DIO folder.

- **Step 2:** Confirm the FRB-200U/FRe-200 card has been successfully installed in the PC.
- **Step 3:** Enter the card number for the RB-200U/FRe-200 card.

Step 4: Click the "Active" button to start the test.

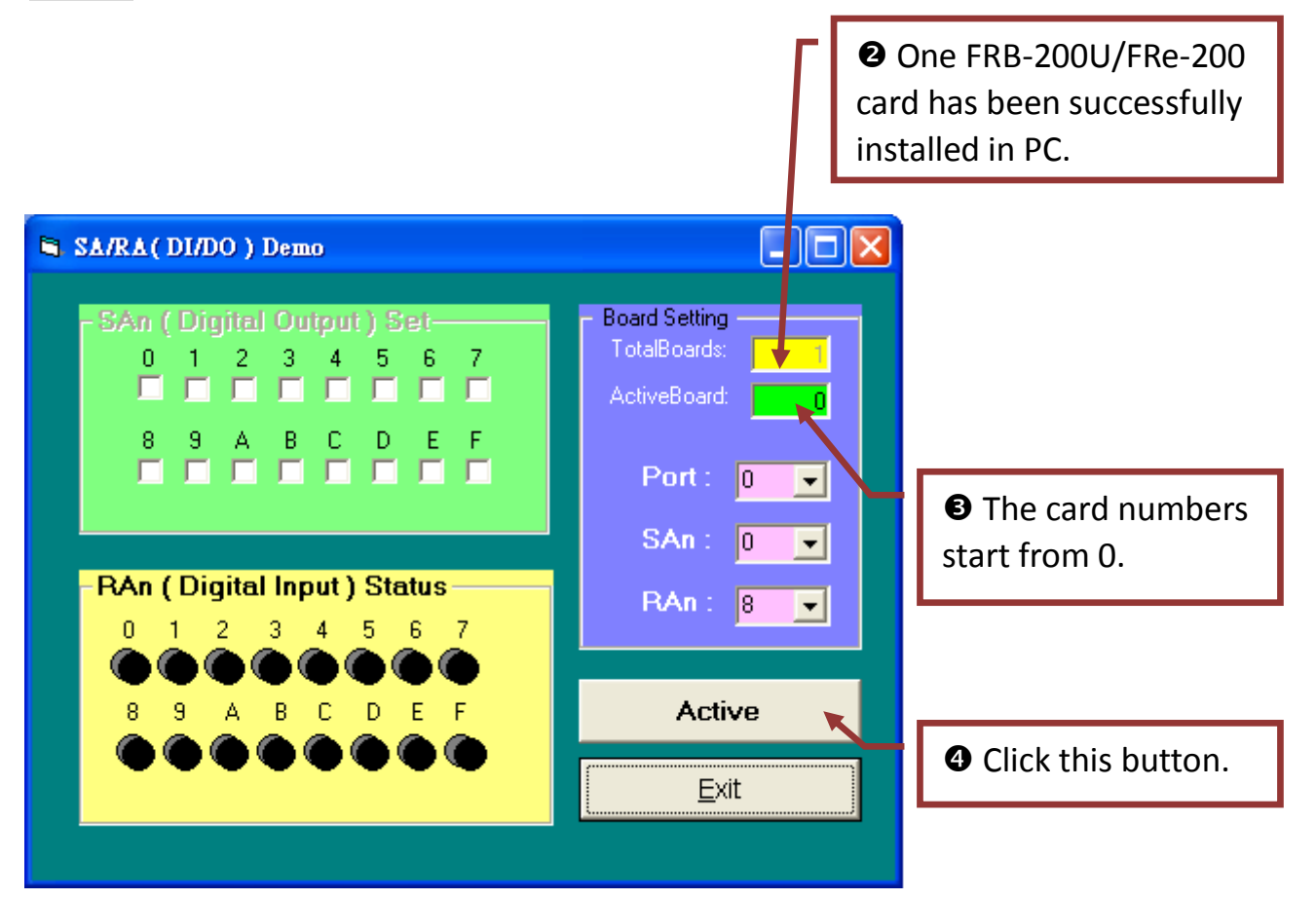

#### Step 5: Click channels 0 to 7 in the SAn (Digital Output) Set field.

**Step 6:** The corresponding Digital Input becomes red for channels 0 to 7 of Digital Output is ON.

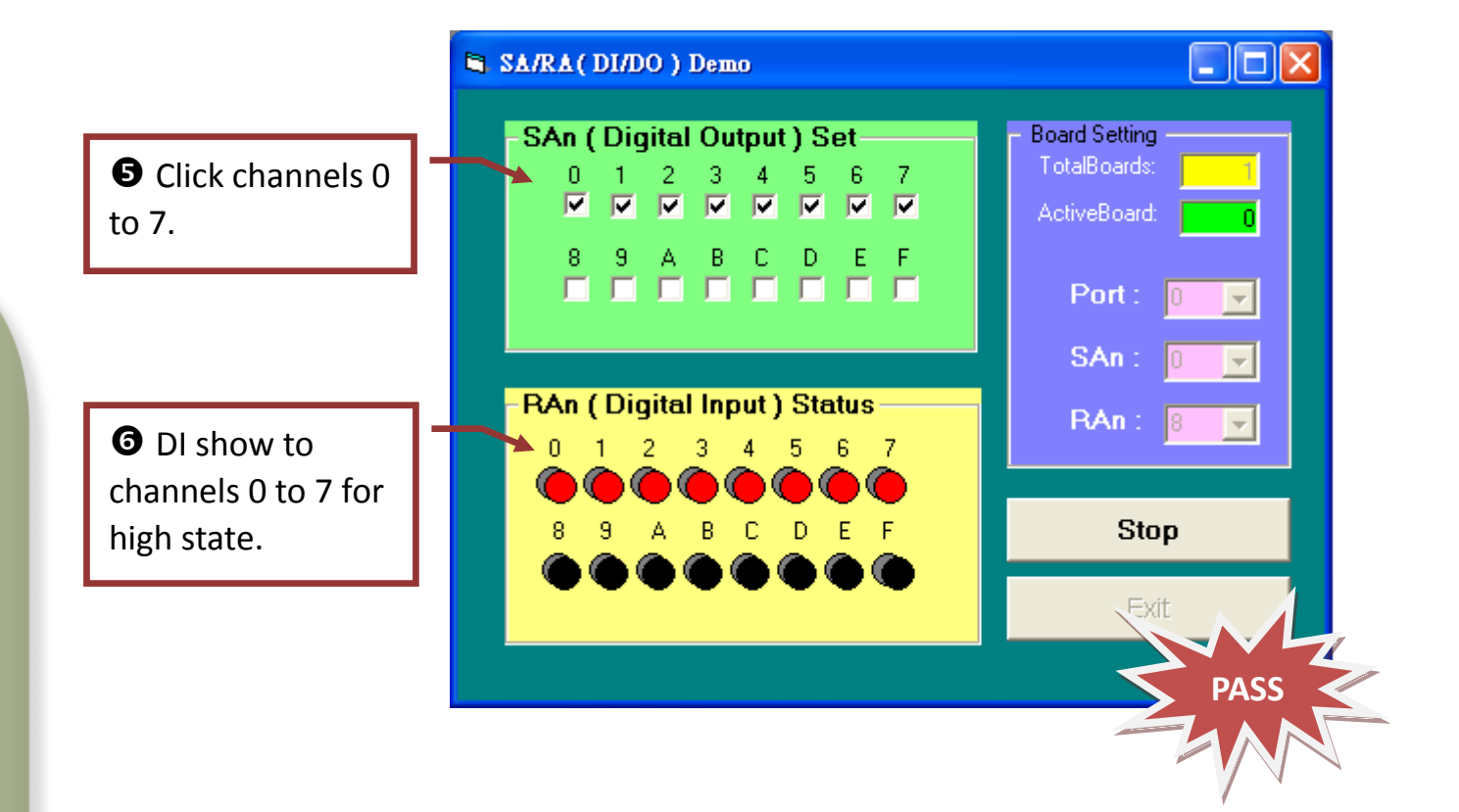

# **Related Information**

- FRB-200/200U Series Card Product Page: <u>http://www.icpdas.com/products/Remote\_IO/frnet/frb-200.htm</u>
- FR-2053iT, FR-2057iT and DP-665 page (optional): <u>http://www.icpdas.com/products/Remote\_IO/frnet/fr-2053it.htm</u> <u>http://www.icpdas.com/products/Remote\_IO/frnet/fr-2057it.htm</u> <u>http://www.icpdas.com/products/Accessories/power\_supply/dp-665.htm</u>
- Documentation and Software:
   CD:\NAPDOS\FR\_Net\FR\_PCI\_Card\
   <a href="http://ftp.icpdas.com/pub/cd/8000cd/napdos/fr">http://ftp.icpdas.com/pub/cd/8000cd/napdos/fr</a> net/fr</a> pci card/